## View Preliminary Bid Opening

Job Aid

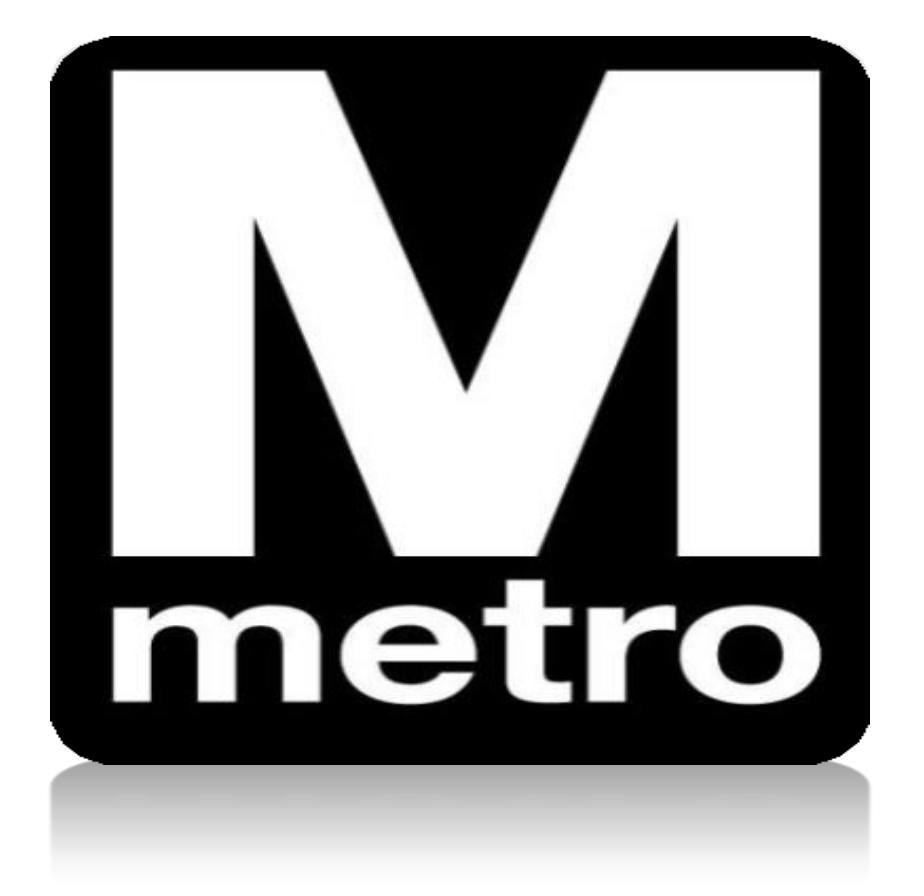

| Favorites - Main Menu -                                                                                                    |                   |                                                                                                    |      |  |
|----------------------------------------------------------------------------------------------------|-------------------|----------------------------------------------------------------------------------------------------|------|--|
| Procurement Opportunities     C • • <ul> <li>View Active Solicitations Opportunities</li> <li>View Solicitations Under Evaluation</li> <li>View Awarded Solicitations</li> <li>View Awarded Solicitations</li> </ul>         |                   | Login Login here as an existing User. User ID: Password: Sitin In                                                                                                    |      |  |
| View Bid Opening      View Frequently Purchased Inventory Items  Announcements / Supplier Links                                                                                                    | 0 07              | User ID and Password are case sensitive<br>해외 New User click here to register<br>I forgot my password                                                                                                    |      |  |
| Announcements Important Notice: Vendors are not permitted to ship materials or supplies with authorized purchase order. Any materials or supplies received without an author purchase order will be refused without payment. | hout an<br>orized | WMA1A Supplier Portal<br>Welcome to Washington Metropolitan Area Transit Authority (WMATA)<br>supplier portal. The office of Procurement and Materials is dedicated to<br>providing quality goods and services to support WMATA's mission in a<br>professional and ethical manner while striving to exceed customer<br>expectations. | 0.04 |  |
|                                                                                                    |                   |                                                                                                    |      |  |

StepAction:1.Click the View Preliminary Bid Opening link.

| Favorites -       | Main Menu 🗸 💦 >              | Manage Solicitations and Bids -      | > View Bid Opening            |                               |                       |
|-------------------|------------------------------|--------------------------------------|-------------------------------|-------------------------------|-----------------------|
|                   |                              |                                      |                               |                               |                       |
| Bid Opening Res   | ults                         |                                      |                               |                               |                       |
|                   |                              |                                      |                               |                               |                       |
| Preliminary       | Bid Opening F                | Results Disclair                     | mer : Preliminary Bid Results | are provided as a conveni     | ence to suppliers for |
|                   | 1 5                          |                                      | informational purposes        | , but should be used for refe | erence only as bids a |
|                   |                              |                                      | manually reviewed for a       | accuracy.                     |                       |
| Solicitation ID:  |                              |                                      |                               |                               |                       |
| Solicitation Name | :                            |                                      |                               |                               |                       |
|                   | ·                            |                                      | ]                             |                               |                       |
| End Date:         | From:                        | Through:                             | 31                            |                               |                       |
|                   |                              |                                      |                               |                               |                       |
| Search            | Clear All                    |                                      |                               |                               |                       |
|                   |                              |                                      |                               |                               |                       |
| Search Result     | S                            |                                      | First                         | 🕙 1-13 of 13 🕑 Last           |                       |
| Solicitation Id   | Solicitation Na              | me                                   | End Date                      | Contact                       |                       |
| WMATA-0000007     | 501 Repair and Ma            | aintenance of Wheel Lathes           | 04/07/2021 2:00PM EDT         | Roper, Errol A                |                       |
| WMATA-0000007     | 660 Test, Measure<br>Service | ment and Diagnostic Equipment        | 03/24/2021 2:00PM EDT         | Roper, Errol A                |                       |
| WMATA-0000007     | 740 Merak Engine             | ered Parts for 7K Series Maintenance | 04/30/2021 2:00PM EDT         | Roper,Errol A                 |                       |
| WMATA-0000007     | 901 Non-Harzardo<br>Services | us Trash Pickup and Disposal         | 04/23/2021 2:00PM EDT         | Rooths, Cathy P               |                       |
| WMATA-0000007     | 967 Vertical Trans           | portation Inspections Services       | 04/15/2021 2:00PM EDT         | Smith, Cindy D                |                       |
| WMATA-0000007     | 979 PLC TUNNEL               | FAN CONTROL PANELS                   | 02/19/2021 2:00PM EST         | Smith, Cindy D                |                       |
| WMATA-000008      | 029 FIRPG211113              | /RCD, Structural Project A           | 03/05/2021 2:00PM EST         | Dixon,Robert                  |                       |
| WMATA-0000008     | 038 CBMNT21048               | - Hardware Inventory Contract        | 02/17/2021 2:00PM EST         | Davis, Jessica                |                       |
| WMATA-0000008     | 106 FQ19151 - Re             | habilitation of Parking Garages      | 04/07/2021 2:00PM EDT         | Rodriguez, Margarita D.       |                       |
| WMATA-0000008     | 120 Parking Facilit          | ies Preventive Maintenance Service   | 03/31/2021 2:00PM EDT         | Pepper,Lydia                  |                       |
| WMATA-0000008     | 121 Seasonal Land            | dscape Laborers                      | 04/28/2021 2:00PM EDT         | Pepper,Lydia                  |                       |
| WMATA-0000008     | 141 Rental Cars              |                                      | 04/14/2021 2:00PM EDT         | Goree,Patricia                |                       |
| WMATA-0000008     | 169 Repair of Swa            | arts/Impulse Relays                  | 05/07/2021 2:00PM EDT         | Eleuterio M. Mangilit         |                       |

| Step: | Action:                                     |        |                     |
|-------|---------------------------------------------|--------|---------------------|
| 2.    | Enter the desired criteria and click Search | Search | to display results. |

| Favorites - Main Mer       | nu 👻 > Manage So   | licitations               | and Bids 👻 🚿 View Bid Opening                                                                                                    |                                 |
|----------------------------|--------------------|---------------------------|----------------------------------------------------------------------------------------------------|---------------------------------|
|                            |                    |                           |                                                                                                    |                                 |
| Preliminary Bid O          | pening Discla      | aimer : Pre<br>info<br>ma | liminary Bid Results are provided as a convenience to se<br>rmational purposes, but should be used for reference on<br>nually reviewed for accuracy. | uppliers for<br>Ily as bids are |
| Solicitation Details       |                    |                           |                                                                                                    |                                 |
| Solicitation ID            | Solicitation Name  |                           | Solicitation Method                                                                                                    |                                 |
| 0000008121                 | Seasonal Landscape | Laborers                  | IFB                                                                                                    |                                 |
| End Date                   | Event Status       |                           | Contact                                                                                                    |                                 |
| 04/28/2021 2:00PM          | Pending Award      |                           | Pepper,Lydia                                                                                                    |                                 |
| Bid Results                |                    |                           | First 🕚 1-7 of 7 🛞 Last                                                                                                    |                                 |
| Bidder Name                |                    | Rank                      | Total Bid Amount                                                                                                    |                                 |
| JVM Sports Management      |                    | 1                         | 18739.20000                                                                                                    |                                 |
| Motir Services             |                    | 2                         | 1659600.00000                                                                                                    |                                 |
| MLF inc. t\a Labor FInders |                    | 3                         | 1734000.00000                                                                                                    |                                 |
| Hirequest Direct           |                    | 4                         | 7690174.00000                                                                                                    |                                 |
| Hands On, LLC              |                    | 5                         | 9918286.00000                                                                                                    |                                 |
| One Kare Enterprise, LLC   |                    | 6                         | 11779018.07000                                                                                                    |                                 |
| Hyper Local Solutions LLC  |                    | 7                         | 12196080.00000                                                                                                    |                                 |

Return to Bid Opening Page

| Step:                  | Action:                                                                              |  |
|------------------------|--------------------------------------------------------------------------------------|--|
| 3.                     | Select the desired Solicitation ID link                                              |  |
|                        | The Preliminary Bid Opening page displays the preliminary results received           |  |
| 4.                     | from all suppliers that responded to the solicitation.                               |  |
| 5.                     | Click the <b>Return to Bid Opening Page</b> link to review other results if desired. |  |
| :: End of Procedure :: |                                                                                      |  |